## Passo a passo – Pessoal: Processo Administrativo Disciplinar Sumário – PAD (Sumário) COMO SE FAZ?

#### Atenção:

- Para trabalhar com processos sigilosos, é necessário que os Pop Ups do SEI estejam habilitados uma vez que, toda vez que for necessário acessar o processo, abrirá um pop up para informar a senha de acesso.
- Envio de e-mail diretamente pelo SEI: O e-mail será enviado a partir da unidade onde o servidor está acessando o SEI. Caso seja necessário que um servidor, em virtude do sigilo das informações, envie um e-mail que tenha como remetente o seu e-mail institucional, sugere se que ele o faça diretamente da sua conta institucional pessoal e anexe ao processo como documento Externo.
- No decurso do processo, atentar-se à eventual necessidade de concessão e, quando for o caso, revogação de credencial de acesso ou de assinatura ao processo.

## CORREGEDORIA SETORIAL (CS/UFF)

- 1. Acesse o sistema SEI em https://sei.uff.br/sei
- 2. Preencha o campo login com seu CPF e o campo senha com a senha do IdUFF.
  - 3. Crie um Processo tipo: Pessoal: Processo Administrativo Disciplinar PAD (Sumário). (Saiba como)
    - 3.1 Preencha os campos da seguinte maneira:
      - Especificação: Não precisa preencher;
      - Interessados: Nome do servidor;
      - Nível de Acesso: Sigiloso;
        - Hipótese legal: Informação pessoal sensível;
      - Observações desta unidade: Não precisa preencher;
    - 3.2 Clique em Salvar.

4. Clique em "**Incluir documento**" e escolha o tipo do documento "**Despacho**" de instauração do processo administrativo (<u>Saiba como</u>)

- 4.1 Preencha os campos da seguinte maneira:
  - Texto inicial: Selecione a opção Nenhum;
  - Descrição: Não precisa preencher;
  - Interessados: Não precisa preencher;
  - Classificação por assunto: Não precisa preencher;
  - Observações desta unidade: Não precisa preencher;
  - <u>Nível de Acesso:</u> Sigiloso;
    - Hipótese legal: Informação pessoal sensível;
- 4.2 Clique em **Confirmar dados**.

4.3 Clique em **Editar Conteúdo**, preencha os campos do documento e salve ao final. <u>(Saiba como)</u>

4.4 Clique em Assinar Documento. Confira se seu Cargo está correto, digite sua senha IDUFF

## e clique novamente em Assinar. (Saiba como)

5. Clique em **Incluir documento** e escolha o tipo do documento **Externo** (<u>Saiba como</u>) para anexar a documentação complementar e Portaria de instauração da Comissão de Processo Administrativo Disciplinar (CPAD)

5.1 Preencha os campos da seguinte maneira:

- <u>Tipo do Documento</u>: escolher o tipo de documento (ex: Relatório) Se não tiver um tipo específico, escolha a opção Anexo;
- Data do Documento: incluir a data da inclusão documento;
- Número/Nome na Árvore: Não precisa preencher;
- Formato: Nato-digital ou Digitalizado nesta Unidade\*;
  - <u>Tipo de Conferência:</u> Cópia Simples;
- \*O documento é nato-digital se tiver sido produzido em meio digital.
  - <u>Remetente</u>: Não precisa preencher;
  - Interessados: Não precisa preencher;
  - Classificação por Assuntos: Não precisa preencher;
  - Observações desta unidade: Não precisa preencher;
  - Nível de Acesso: Sigiloso;
    - Hipótese legal: Informação pessoal sensível;
  - <u>Anexar Arquivo</u>: escolher o arquivo a ser anexado.
- 5.2 Clique em Confirmar Dados.

## Realize estas etapas até que todos os documentos necessários sejam anexados.

6. Concede credencial de acesso aos membros da Comissão de Processo Administrativo Disciplinar (CPAD). (Consultar item 41)

## COMISSÃO CORRECIONAL - COMISSÃO DE PROCESSO ADMINISTRATIVO DISCIPLINAR (CPAD)

## 7. Clique em "Incluir documento" e escolha o tipo do documento "OFÍCIO DE INSTALAÇÃO -

COMISSÃO PAD" ao Reitor e à chefia imediata do servidor (Saiba como)

7.1 Preencha os campos da seguinte maneira:

- Texto inicial: Selecione a opção Nenhum;
- Descrição: Não precisa preencher;
- Interessados: Não precisa preencher;
- Classificação por assunto: Não precisa preencher;
- Observações desta unidade: Não precisa preencher;
- <u>Nível de Acesso:</u> Sigiloso;
  - Hipótese legal: Informação pessoal sensível;
- 7.2 Clique em **Confirmar dados**.

7.3 Clique em **Editar Conteúdo**, preencha os campos do documento e salve ao final. <u>(Saiba como)</u>

7.4 Clique em Assinar Documento. Confira se seu Cargo está correto, digite sua senha IDUFF e clique novamente em Assinar. (<u>Saiba como</u>)

8. Clique em "Incluir documento" e escolha o tipo do documento "OFÍCIO DE INSTALAÇÃO - COMISSÃO PAD" ao DAP (<u>Saiba como</u>)

8.1 Preencha os campos da seguinte maneira:

• Texto inicial: Selecione a opção Nenhum;

- Descrição: Não precisa preencher;
- Interessados: Não precisa preencher;
- Classificação por assunto: Não precisa preencher;
- Observações desta unidade: Não precisa preencher;
- <u>Nível de Acesso:</u> Sigiloso;
  - Hipótese legal: Informação pessoal sensível;

## 8.2 Clique em Confirmar dados.

8.3 Clique em **Editar Conteúdo**, preencha os campos do documento e salve ao final. <u>(Saiba</u> <u>como)</u>

8.4 Clique em Assinar Documento. Confira se seu Cargo está correto, digite sua senha IDUFF e clique novamente em Assinar. (<u>Saiba como</u>)

9. Envie os Ofícios por e-mail (externo ao SEI-UFF) de forma individual, através das contas institucionais;

10. Clique em **Incluir documento** e escolha o tipo do documento **Externo** (<u>Saiba como</u>) para anexar o AFD do servidor

## 10.1 Preencha os campos da seguinte maneira:

- <u>Tipo do Documento</u>: escolher o tipo de documento (ex: Relatório) Se não tiver um tipo específico, escolha a opção Anexo;
- Data do Documento: incluir a data da inclusão documento;
- Número/Nome na Árvore: Não precisa preencher;
- Formato: Nato-digital ou Digitalizado nesta Unidade\*;
  - Tipo de Conferência: Cópia Simples;
- \*O documento é nato-digital se tiver sido produzido em meio digital.
  - <u>Remetente</u>: Não precisa preencher;
  - Interessados: Não precisa preencher;
  - Classificação por Assuntos: Não precisa preencher;
  - Observações desta unidade: Não precisa preencher;
  - Nível de Acesso: Sigiloso;
    - Hipótese legal: Informação pessoal sensível;
  - <u>Anexar Arquivo</u>: escolher o arquivo a ser anexado.
- 10.2 Clique em Confirmar Dados.

## 11. Clique em **"Incluir documento"** e escolha o tipo do documento **"ATA DEINSTALAÇÃO DA COMISSÃO DE SINDICÂNCIA"** (<u>Saiba como</u>)

10.1 Preencha os campos da seguinte maneira:

- Texto inicial: Selecione a opção Nenhum;
- Descrição: Não precisa preencher;
- Interessados: Não precisa preencher;
- Classificação por assunto: Não precisa preencher;
- Observações desta unidade: Não precisa preencher;
- <u>Nível de Acesso:</u> Sigiloso;
  - Hipótese legal: Informação pessoal sensível;
- 10.2 Clique em **Confirmar dados**.

10.3 Clique em **Editar Conteúdo**, preencha os campos do documento e salve ao final. <u>(Saiba</u> <u>como)</u>

10.4 Clique em Assinar Documento. Confira se seu Cargo está correto, digite sua senha IDUFF

11. Envie a Ata de Instalação por e-mail (externo ao SEI-UFF) de forma individual, através das contas institucionais, para o Reitor e DAP;

12. Notifica os acusados (subprocesso de Notificação dos acusados)

13. Concede credencial de acesso ao(s) servidor(es) acusado(s). (Consultar item 33)

## SERVIDOR(ES) ACUSADO(S)

14. Clique em **Incluir documento** e escolha o tipo do documento **Externo** (<u>Saiba como</u>) para anexar a defesa

14.1 Preencha os campos da seguinte maneira:

- <u>Tipo do Documento</u>: escolher o tipo de documento (ex: Relatório) Se não tiver um tipo específico, escolha a opção Anexo;
- Data do Documento: incluir a data da inclusão documento;
- <u>Número/Nome na Árvore:</u> Não precisa preencher;
- Formato: Nato-digital ou Digitalizado nesta Unidade\*;
  - <u>Tipo de Conferência:</u> Cópia Simples;
- \*O documento é nato-digital se tiver sido produzido em meio digital.
  - <u>Remetente</u>: Não precisa preencher;
  - Interessados: Não precisa preencher;
  - Classificação por Assuntos: Não precisa preencher;
  - Observações desta unidade: Não precisa preencher;
  - <u>Nível de Acesso:</u> Sigiloso;
    - Hipótese legal: Informação pessoal sensível;
  - <u>Anexar Arquivo</u>: escolher o arquivo a ser anexado.
- 14.2 Clique em **Confirmar Dados.**

15. Clique em "**Incluir documento**" e escolha o tipo do documento "**Despacho**" para prosseguimento da Comissão Correcional (<u>Saiba como</u>)

15.1 Preencha os campos da seguinte maneira:

- <u>Texto inicial:</u> Selecione a opção Nenhum;
- Descrição: Não precisa preencher;
- Interessados: Não precisa preencher;
- Classificação por assunto: Não precisa preencher;
- Observações desta unidade: Não precisa preencher;
- <u>Nível de Acesso:</u> Sigiloso;
  - Hipótese legal: Informação pessoal sensível;

15.2 Clique em **Confirmar dados**.

15.3 Clique em **Editar Conteúdo**, preencha os campos do documento e salve ao final. <u>(Saiba como)</u>

15.4 Clique em **Assinar Documento**. Confira se seu Cargo está correto, digite sua senha IDUFF e clique novamente em **Assinar**. (<u>Saiba como</u>)

## COMISSÃO CORRECIONAL

16. Clique em **Incluir documento** e escolha o tipo do documento **Externo** (<u>Saiba como</u>) para anexar a documentação comprobatória das deliberações da Comissão

16.1 Preencha os campos da seguinte maneira:

- <u>Tipo do Documento:</u> escolher o tipo de documento (ex: Relatório) Se não tiver um tipo específico, escolha a opção Anexo;
- Data do Documento: incluir a data da inclusão documento;
- Número/Nome na Árvore: Não precisa preencher;
- Formato: Nato-digital ou Digitalizado nesta Unidade\*;
  - Tipo de Conferência: Cópia Simples;
- \*O documento é nato-digital se tiver sido produzido em meio digital.
  - <u>Remetente</u>: Não precisa preencher;
  - Interessados: Não precisa preencher;
  - Classificação por Assuntos: Não precisa preencher;
  - Observações desta unidade: Não precisa preencher;
  - Nível de Acesso: Sigiloso;
    - Hipótese legal: Informação pessoal sensível;
  - <u>Anexar Arquivo</u>: escolher o arquivo a ser anexado.
- 16.2 Clique em **Confirmar Dados.**

## Realize estas etapas até que todos os documentos necessários sejam anexados.

17. Clique em "**Incluir documento**" e escolha o tipo do documento "**ATA DE DELIBERAÇÃO DA COMISSÃO DE PAD**" (<u>Saiba como</u>)

17.1 Preencha os campos da seguinte maneira:

- Texto inicial: Selecione a opção Nenhum;
- Descrição: Não precisa preencher;
- Interessados: Não precisa preencher;
- Classificação por assunto: Não precisa preencher;
- Observações desta unidade: Não precisa preencher;
- <u>Nível de Acesso:</u> Sigiloso;
  - Hipótese legal: Informação pessoal sensível;

17.2 Clique em **Confirmar dados**.

17.3 Clique em **Editar Conteúdo**, preencha os campos do documento e salve ao final. <u>(Saiba como)</u>

17.4 Clique em **Assinar Documento**. Confira se seu Cargo está correto, digite sua senha IDUFF e clique novamente em **Assinar**. (<u>Saiba como</u>)

# 18. Clique em "Incluir documento" e escolha o tipo do documento "Despacho" (<u>Saiba como</u>) para prosseguimento da Corregedoria Setorial (CS/GAR)

18.1 Preencha os campos da seguinte maneira:

- Texto inicial: Selecione a opção Nenhum;
- <u>Descrição:</u> Não precisa preencher;
- Interessados: Não precisa preencher;
- <u>Classificação por assunto:</u> Não precisa preencher;
- Observações desta unidade: Não precisa preencher;
- Nível de Acesso: Sigiloso;
  - Hipótese legal: Informação pessoal sensível;
- 18.2 Clique em Confirmar dados.

18.3 Clique em **Editar Conteúdo**, preencha os campos do documento e salve ao final. <u>(Saiba</u> como)

18.4 Clique em Assinar Documento. Confira se seu Cargo está correto, digite sua senha IDUFF

e clique novamente em Assinar. (Saiba como)

## **CORREGEDORIA SETORIAL (CS/GAR)**

19. Clique em "Incluir documento" e escolha o tipo do documento "Despacho" (Saiba como)

19.1 Preencha os campos da seguinte maneira:

- <u>Texto inicial:</u> Selecione a opção Nenhum;
- Descrição: Não precisa preencher;
- Interessados: Não precisa preencher;
- Classificação por assunto: Não precisa preencher;
- Observações desta unidade: Não precisa preencher;
- Nível de Acesso: Sigiloso;
  - Hipótese legal: Informação pessoal sensível;

19.2 Clique em Confirmar dados.

19.3 Clique em **Editar Conteúdo**, preencha os campos do documento e salve ao final. <u>(Saiba</u> <u>como)</u>

19.4 Clique em **Assinar Documento**. Confira se seu Cargo está correto, digite sua senha IDUFF e clique novamente em **Assinar**. (<u>Saiba como</u>)

**20.** Concede credencial de acesso ao chefe da Procuradoria Federal junto à UFF (PROGER) (Consultar item 41)

## PROCURADORIA FEDERAL JUNTO À UFF (PROGER)

21. Clique em **Incluir documento** e escolha o tipo do documento **Externo** (<u>Saiba como</u>) para anexar o parecer jurídico

- 21.1 Preencha os campos da seguinte maneira:
  - <u>Tipo do Documento:</u> escolher o tipo de documento (ex: Parecer) Se não tiver um tipo específico, escolha a opção Anexo;
  - Data do Documento: incluir a data da inclusão documento;
  - Número/Nome na Árvore: Não precisa preencher;
  - Formato: Nato-digital ou Digitalizado nesta Unidade\*;
    - <u>Tipo de Conferência:</u> Cópia Simples;
- \*O documento é nato-digital se tiver sido produzido em meio digital.
  - <u>Remetente</u>: Não precisa preencher;
  - Interessados: Não precisa preencher;
  - Classificação por Assuntos: Não precisa preencher;
  - Observações desta unidade: Não precisa preencher;
  - <u>Nível de Acesso:</u> Sigiloso;
    - Hipótese legal: Informação Pessoal Sensível;
  - <u>Anexar Arquivo</u>: escolher o arquivo a ser anexado.
- 21.2 Clique em **Confirmar Dados.**

22. Clique em "**Incluir documento**" e escolha o tipo do documento "**Despacho**" (<u>Saiba como</u>) para prosseguimento da Corregedoria Setorial (CS/UFF)

22.1 Preencha os campos da seguinte maneira:

- <u>Texto inicial:</u> Selecione a opção Nenhum;
- Descrição: Não precisa preencher;

- Interessados: Não precisa preencher;
- Classificação por assunto: Não precisa preencher;
- Observações desta unidade: Não precisa preencher;
- Nível de Acesso: Sigiloso;
  - Hipótese legal: Informação Pessoal Sensível;

22.2 Clique em Confirmar dados.

22.3 Clique em **Editar Conteúdo**, preencha os campos do documento e salve ao final. <u>(Saiba como)</u>

22.4 Clique em Assinar Documento. Confira se seu Cargo está correto, digite sua senha IDUFF e clique novamente em Assinar. (<u>Saiba como</u>)

#### **CORREGEDORIA SETORIAL (CS/UFF)**

23. Providencia atualização das etapas processuais nos sistemas de controle interno e externo

e encaminha processo para decisão do Reitor.

24. Concede credencial de acesso aos servidores da SAPT/GAR (Consultar item 41)

## SEÇÃO DE APOIO TÉCNICO (SAPT/GAR)

25. Analisa o processo e elabora minuta de decisão;

26. Concede credencial de acesso ao Reitor (Consultar item 41)

## **CORREGEDORIA SETORIAL (CS/UFF)**

27. Notifica acusados (subprocesso de notificação dos acusados)

28. Clique em **Incluir documento** e escolha o tipo do documento **Externo** (<u>Saiba como</u>) para anexar a publicação no Boletim de Serviço e no Diário Oficial da União

#### 28.1 Preencha os campos da seguinte maneira:

- <u>Tipo do Documento:</u> escolher o tipo de documento (ex: Parecer) Se não tiver um tipo específico, escolha a opção Anexo;
- Data do Documento: incluir a data da inclusão documento;
- Número/Nome na Árvore: Não precisa preencher;
- Formato: Nato-digital ou Digitalizado nesta Unidade\*;
  - <u>Tipo de Conferência:</u> Cópia Simples;
- \*O documento é nato-digital se tiver sido produzido em meio digital.
  - <u>Remetente</u>: Não precisa preencher;
  - Interessados: Não precisa preencher;
  - Classificação por Assuntos: Não precisa preencher;
  - Observações desta unidade: Não precisa preencher;
  - Nível de Acesso: Sigiloso;
    - Hipótese legal: Informação Pessoal Sensível;
  - <u>Anexar Arquivo</u>: escolher o arquivo a ser anexado.

28.2 Clique em Confirmar Dados.

#### Realize estas etapas até que todos os documentos necessários sejam anexados.

29. Envie cópia do processo administrativo por e-mail (externo ao SEI-UFF) de forma individual, através das contas institucionais, para ciência do servidor e da chefia; Atenção: Para gerar o arquivo do processo em PDF utilizando o ícone "Gerar arquivo PDF do

## SERVIDOR(ES) ACUSADO(S)

30. Informe ciência na decisão e delibere sobre pedido de reconsideração

31. Se desejar solicitar reconsideração, insere Formulário de Reconsideração (Subprocesso de Reconsideração/ Recurso)

## CORREGEDORIA SETORIAL (CS/UFF)

32. Clique em "**Incluir documento**" e escolha o tipo do documento "**Despacho**" (<u>Saiba como</u>) para conclusão do processo ou prosseguimento da PROGER, conforme o caso

## 32.1 Preencha os campos da seguinte maneira:

- Texto inicial: Selecione a opção Nenhum;
- Descrição: Não precisa preencher;
- Interessados: Não precisa preencher;
- Classificação por assunto: Não precisa preencher;
- Observações desta unidade: Não precisa preencher;
- Nível de Acesso: Sigiloso;
  - Hipótese legal: Investigação de Responsabilidade do Servidor (Art. 150 da Lei nº 8.112/90);
- 32.2 Clique em **Confirmar dados**.

32.3 Clique em **Editar Conteúdo**, preencha os campos do documento e salve ao final. <u>(Saiba como)</u>

32.4 Clique em Assinar Documento. Confira se seu Cargo está correto, digite sua senha IDUFF e clique novamente em Assinar. (<u>Saiba como</u>)

## PROCURADORIA FEDERAL JUNTO À UFF (PROGER)

33. Clique em **Incluir documento** e escolha o tipo do documento **Externo** (<u>Saiba como</u>) para anexar o parecer jurídico

33.1 Preencha os campos da seguinte maneira:

- <u>Tipo do Documento:</u> escolher o tipo de documento (ex: Parecer) Se não tiver um tipo específico, escolha a opção Anexo;
- Data do Documento: incluir a data da inclusão documento;
- Número/Nome na Árvore: Não precisa preencher;
- Formato: Nato-digital ou Digitalizado nesta Unidade\*;
  - <u>Tipo de Conferência:</u> Cópia Simples;
- \*O documento é nato-digital se tiver sido produzido em meio digital.
  - <u>Remetente</u>: Não precisa preencher;
  - Interessados: Não precisa preencher;
  - Classificação por Assuntos: Não precisa preencher;
  - Observações desta unidade: Não precisa preencher;
  - <u>Nível de Acesso:</u> Sigiloso;
    - Hipótese legal: Informação Pessoal Sensível;
  - Anexar Arquivo: escolher o arquivo a ser anexado.
- 33.2 Clique em Confirmar Dados.

34. Clique em "Incluir documento" e escolha o tipo do documento "Despacho" (<u>Saiba como</u>) para prosseguimento da Corregedoria Setorial (CS/UFF)

34.1 Preencha os campos da seguinte maneira:

- <u>Texto inicial:</u> Selecione a opção Nenhum;
- Descrição: Não precisa preencher;
- Interessados: Não precisa preencher;
- Classificação por assunto: Não precisa preencher;
- Observações desta unidade: Não precisa preencher;
- <u>Nível de Acesso:</u> Sigiloso;
  - Hipótese legal: Investigação de Responsabilidade do Servidor (Art. 150 da Lei nº 8.112/90);
- 34.2 Clique em **Confirmar dados**.

34.3 Clique em **Editar Conteúdo**, preencha os campos do documento e salve ao final. <u>(Saiba</u> <u>como)</u>

34.4 Clique em **Assinar Documento**. Confira se seu Cargo está correto, digite sua senha IDUFF e clique novamente em **Assinar**. (<u>Saiba como</u>)

#### CORREGEDORIA SETORIAL (CS/UFF)

35. Clique em **Incluir documento** e escolha o tipo do documento **Externo** (<u>Saiba como</u>) para anexar a publicação

35.1 Preencha os campos da seguinte maneira:

- <u>Tipo do Documento:</u> escolher o tipo de documento (ex: Parecer) Se não tiver um tipo específico, escolha a opção Anexo;
- Data do Documento: incluir a data da inclusão documento;
- Número/Nome na Árvore: Não precisa preencher;
- Formato: Nato-digital ou Digitalizado nesta Unidade\*;
  - <u>Tipo de Conferência:</u> Cópia Simples;
- \*O documento é nato-digital se tiver sido produzido em meio digital.
  - <u>Remetente:</u> Não precisa preencher;
  - Interessados: Não precisa preencher;
  - Classificação por Assuntos: Não precisa preencher;
  - Observações desta unidade: Não precisa preencher;
  - Nível de Acesso: Sigiloso;
    - Hipótese legal: Informação Pessoal Sensível;
  - <u>Anexar Arquivo</u>: escolher o arquivo a ser anexado.
- 35.2 Clique em Confirmar Dados.

36. Clique em "**Incluir documento**" e escolha o tipo do documento "**Despacho**" (<u>Saiba como</u>) para prosseguimento da Divisão de Admissão e Cadastro (DAC/CRL), quando couber

- 36.1 Preencha os campos da seguinte maneira:
  - Texto inicial: Selecione a opção Nenhum;
  - Descrição: Não precisa preencher;
  - Interessados: Não precisa preencher;
  - Classificação por assunto: Não precisa preencher;
  - Observações desta unidade: Não precisa preencher;

- <u>Nível de Acesso:</u> Sigiloso;
  - Hipótese legal: Investigação de Responsabilidade do Servidor (Art. 150 da Lei nº 8.112/90);

## 36.2 Clique em **Confirmar dados**.

36.3 Clique em **Editar Conteúdo**, preencha os campos do documento e salve ao final. <u>(Saiba como)</u>

36.4 Clique em Assinar Documento. Confira se seu Cargo está correto, digite sua senha IDUFF e clique novamente em Assinar. (<u>Saiba como</u>)

## DIVISÃO DE ADMISSÃO E CADASTRO (DAC/CRL)

37. Clique em "Incluir documento" e escolha o tipo do documento "Despacho" (Saiba como)

36.1 Preencha os campos da seguinte maneira:

- Texto inicial: Selecione a opção Nenhum;
- Descrição: Não precisa preencher;
- Interessados: Não precisa preencher;
- Classificação por assunto: Não precisa preencher;
- Observações desta unidade: Não precisa preencher;
- Nível de Acesso: Sigiloso;
  - Hipótese legal: Investigação de Responsabilidade do Servidor (Art. 150 da Lei nº 8.112/90);
- 36.2 Clique em **Confirmar dados**.

36.3 Clique em **Editar Conteúdo**, preencha os campos do documento e salve ao final. <u>(Saiba como)</u>

36.4 Clique em **Assinar Documento**. Confira se seu Cargo está correto, digite sua senha IDUFF e clique novamente em **Assinar**. (<u>Saiba como</u>)

38. Concede credencial de acesso aos servidores da CIAFD (Consultar item 41)

## COMISSÃO DE IMPLANTAÇÃO DO ASSENTAMENTO FUNCIONAL DIGITAL (CIAFD)

39. Clique em "Incluir documento" e escolha o tipo do documento "Despacho" (Saiba como)

36.1 Preencha os campos da seguinte maneira:

- <u>Texto inicial:</u> Selecione a opção Nenhum;
- <u>Descrição:</u> Não precisa preencher;
- Interessados: Não precisa preencher;
- Classificação por assunto: Não precisa preencher;
- Observações desta unidade: Não precisa preencher;
- <u>Nível de Acesso:</u> Sigiloso;
  - Hipótese legal: Investigação de Responsabilidade do Servidor (Art. 150 da Lei nº 8.112/90);

## 36.2 Clique em **Confirmar dados**.

36.3 Clique em **Editar Conteúdo**, preencha os campos do documento e salve ao final. <u>(Saiba como)</u>

36.4 Clique em **Assinar Documento**. Confira se seu Cargo está correto, digite sua senha IDUFF e clique novamente em **Assinar**. (<u>Saiba como</u>)

#### 41. Para atribuir uma credencial de acesso, siga os procedimentos abaixo (Saiba como):

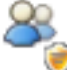

Clique em "Gerenciar credenciais de acesso" Ima tela do processo e preencha o campo "Conceder credencial de acesso para:" com o nome do servidor que deverá ser habilitado no processo. Caso ele possua acesso a mais de uma Unidade no Sistema, também será necessário preencher em qual unidade aquele servidor deverá acessar o processo. Depois clique em "Conceder".

Atenção: Uma vez concedida, caso não seja revogada, ele permanecerá com acesso ao processo.

#### 42. Para enviar e-mail via SEI, siga os passos abaixo:

Clique em "Enviar Documento por Correio Eletrônico": permite ao usuário enviar um documento por e-mail por meio do SEI. (<u>Saiba como</u>)

Atenção: **O e-mail será enviado a partir da unidade onde o servidor está acessando o SEI**. Caso seja necessário que um servidor, em virtude do sigilo das informações, envie um e-mail que tenha como remetente o seu e-mail institucional, sugere-se que ele o faça diretamente da sua conta institucional pessoal e anexe ao processo como documento Externo.

#### 43. Para anexar documentos externos, siga os passos abaixo:

Para incluir um documento no processo, clique em **Incluir documento** e escolha o tipo do documento **Externo**. (<u>Saiba como</u>)

- 1. Preencha os campos da seguinte maneira:
- <u>Tipo do Documento:</u> escolher o tipo de documento (ex: Anexo Contestação) Se não tiver um tipo específico, escolha a opção Anexo;
- Data do Documento: incluir a data da inclusão documento;
- Número/Nome na Árvore: Não precisa preencher;
- Formato: Nato-digital ou Digitalizado nesta Unidade\*;
  - <u>Tipo de Conferência:</u> Cópia Simples;
- \*O documento é nato-digital se tiver sido produzido em meio digital.
  - <u>Remetente:</u> Não precisa preencher;
  - Interessados: Não precisa preencher;
  - Classificação por Assuntos: Não precisa preencher;
  - Observações desta unidade: Não precisa preencher;
  - <u>Nível de Acesso</u>: Sigiloso, Público ou Restrito. De acordo com o tipo de documento anexado e informações contidas, podem se enquadrar como públicos ou restritos. O nível de acesso de cada documento anexado deve ser atribuído em respeito à <u>Lei de</u> <u>Proteção de Dados Pessoais (LGPD)</u> e demais hipóteses legais previstas.
  - <u>Anexar Arquivo</u>: escolher o arquivo a ser anexado.
  - 2. Clique em **Confirmar Dados.**

#### 44. Para inserir despachos de encaminhamento, siga os passos a seguir:

Clique em "Incluir documento" e escolha o tipo do documento "Despacho" (Saiba como)

1 Preencha os campos da seguinte maneira:

- <u>Texto inicial:</u> Selecione a opção Nenhum;
- Descrição: Não precisa preencher;

- Interessados: Não precisa preencher;
- <u>Classificação por assunto:</u> Não precisa preencher;
- Observações desta unidade: Não precisa preencher;
- <u>Nível de Acesso:</u> Sigiloso, Público ou Restrito. De acordo com o tipo de documento anexado e informações contidas, podem se enquadrar como públicos ou restritos. O nível de acesso de cada documento anexado deve ser atribuído em respeito à <u>Lei de</u>

Proteção de Dados Pessoais (LGPD) e demais hipóteses legais previstas. 2 Clique em

#### Confirmar dados.

3 Clique em **Editar Conteúdo**, preencha os campos do documento e salve ao final. <u>(Saiba como)</u>

4 Clique em **Assinar Documento**. Confira se seu Cargo está correto, digite sua senha IDUFF e clique novamente em **Assinar**. (<u>Saiba como</u>)